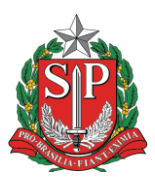

## Tutorial de tramitação – SP Sem Papel

Para tramitar um documento no Sistema SP Sem Papel, siga os passos abaixo:

1- O documento somente pode ser tramitado após ser finalizado e além disto, somente o usuário que está em posse do documento consegue realizar esta ação. Um documento

no sistema é finalizado quando é assinado na opção "assinar"

responsável ou finalizado na opção "finalizar" Finalizar , após sua elaboração. É possível identificar isto olhando o número de série. Documentos em elaboração e não finalizados começam com a sigla "**TMP**". Documentos finalizados tem a sigla composta pela sigla da secretaria, seguida da sigla do tipo de documento, do ano, e do número de série. Por exemplo: SEDUC-OFI-2023/00063-A.

pelo

2- Após constatar que o documento foi finalizado, na tela de opções do documento, clique na opção tramitar, conforme exemplo abaixo:

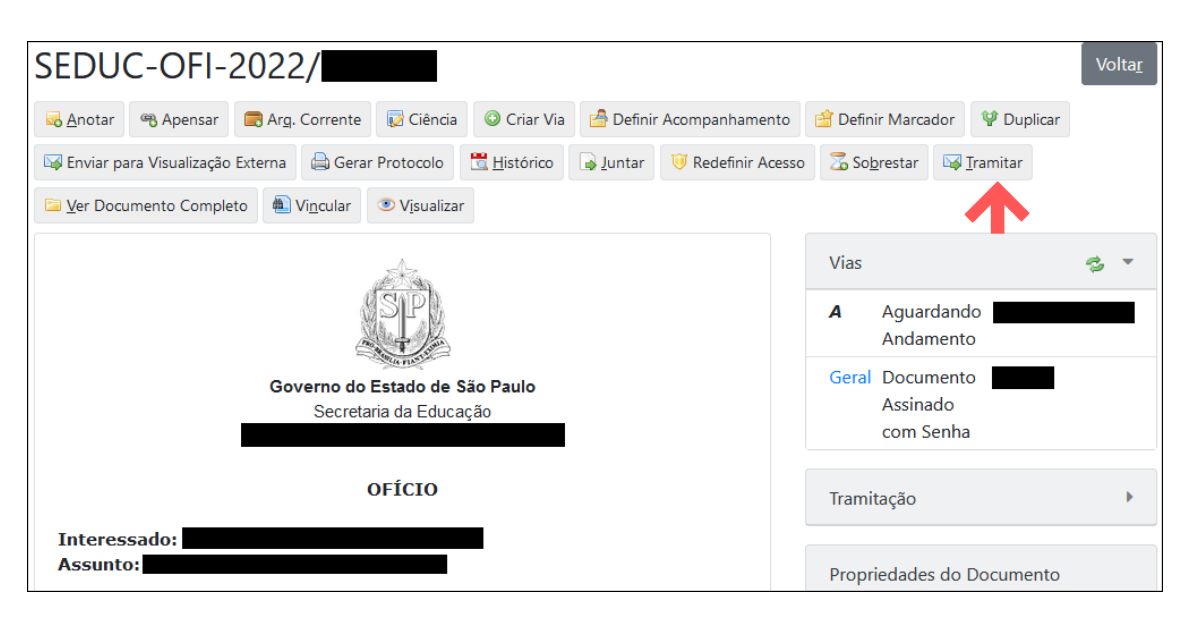

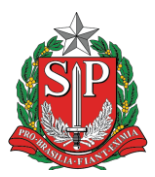

3- Na tela de tramitação, selecione o destinatário. No exemplo, para enviar o ofício para o NIT da Diretoria de Ensino da Região de São Bernardo do Campo, selecione a opção "Unidade". No campo seguinte deve-se informar a sigla (ou matrícula, no caso de busca pelo usuário ao invés da unidade). Há duas maneiras para isto: caso saiba, digite ela no segundo campo (no caso da sigla do NIT: SEDUC-NIT/SBC). Abaixo um exemplo da tela de tramitação:

| Tramitar - SEDUC-OFI-2022/                                    | - 1ª Via (Eliminação)                      |                                                        |                                                                     |  |  |  |
|---------------------------------------------------------------|--------------------------------------------|--------------------------------------------------------|---------------------------------------------------------------------|--|--|--|
| Destinatário                                                  |                                            | Sigla da unidade na qual o<br>F documento será enviado | Descrição da unidade<br>Selecionada.                                |  |  |  |
| Unidade                                                       | ✓ SEDU                                     | JC-NIT/SBC                                             | Núcleo de Informação Educacional e Tecnologia São Bernardo do Campo |  |  |  |
| Data de Devolução<br>Mostrar relação de remessa<br>Qk Cancela | Selecionar unidade,<br>usuário ou externo. |                                                        | Botão para pesquisa<br>de unidade ou usuário.                       |  |  |  |
| 1 Após selecionar todas as opções, clique em Ok.              |                                            |                                                        |                                                                     |  |  |  |

4- Caso não saiba a sigla da unidade, clique no botão com os três pontos para pesquisar. Na pesquisa, digite alguma informação relevante, como o nome do núcleo, descrição etc. Selecione o órgão e após isto, clique em pesquisar. Verifique se o resultado da busca trouxe o esperado. Clique na sigla/matrícula para selecionar a unidade/usuário desejado. Após feita a seleção, clique no botão Ok conforme imagem abaixo:

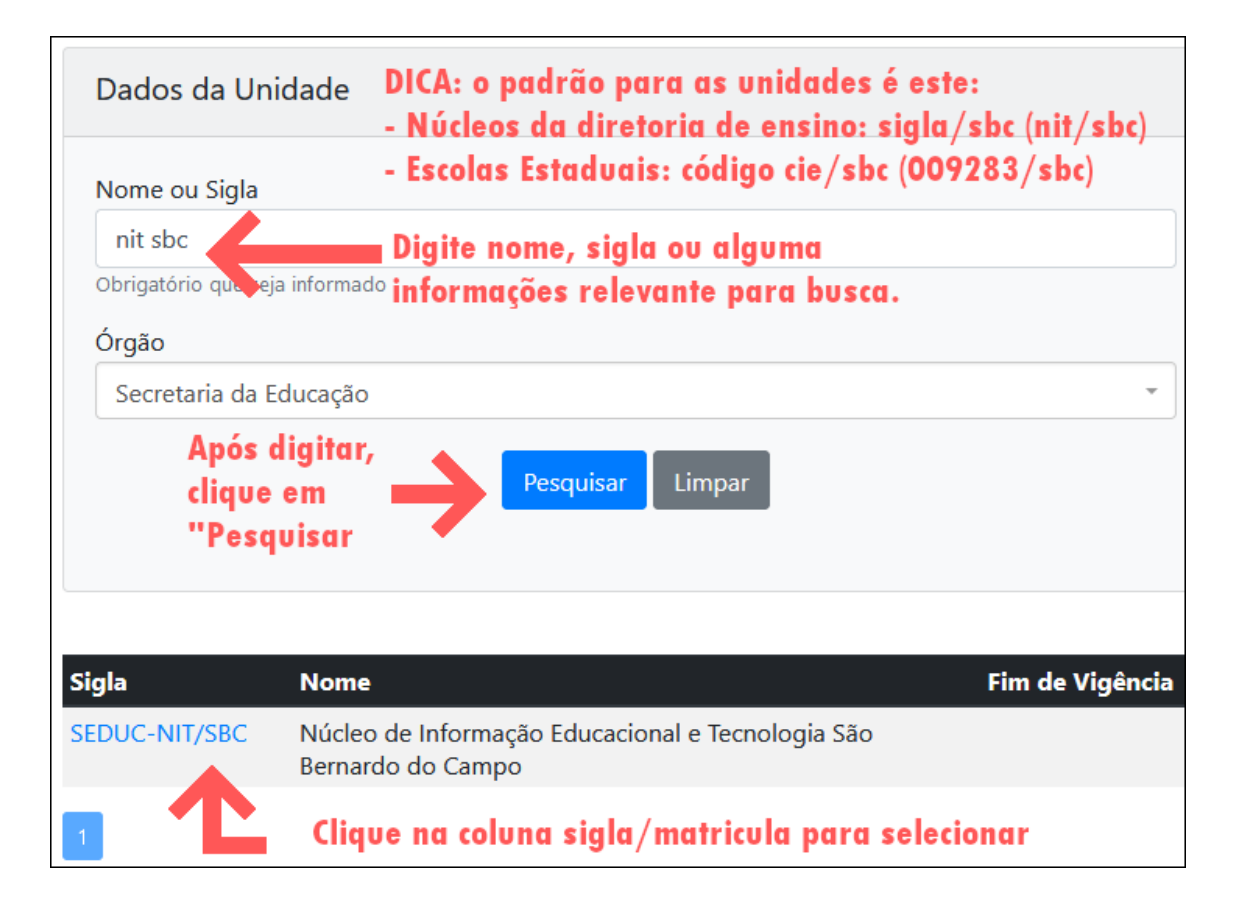

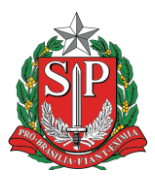

5- Após o procedimento de tramitação, o usuário é redirecionado a página inicial do documento. Note que diminuirá o número de opções de manipulação do documento (conforme imagem abaixo). Além disto, aparecerá um botão para desfazer a tramitação.

| SEDUC-OFI-2023/                                                                                                 |                     |            |                                    |                               |  |   |  |  |  |
|----------------------------------------------------------------------------------------------------|---------------------|------------|------------------------------------|-------------------------------|--|---|--|--|--|
| 😺 Ciência 🛛 🚔 Definir Acompanhamento 🛛 😭 Definir Marcador                                                       | Desfazer Tramitação | 🖞 Duplicar | 🖾 Env                              | iar para Visualização Externa |  |   |  |  |  |
| 🚔 Gerar Protocolo 🗮 Histórico 🖾 Ver Documento Completo 💿 Visualizar                                             |                     |            |                                    |                               |  |   |  |  |  |
| al the second second second second second second second second second second second second second second second |                     |            |                                    | Vias                          |  | • |  |  |  |
| SP)                                                                                                    |                     | A          | Caixa de<br>Entrada<br>(Digital)   |                               |  |   |  |  |  |
| Governo do Estado de Sao Paulo<br>Secretaria da Educação                                                        |                     |            |                                    | Transferido<br>(Digital)      |  |   |  |  |  |
| OFÍCIO                                                                                                    |                     | Geral      | Documento<br>Assinado<br>com Senha |                               |  |   |  |  |  |
| Interessado: Assunto:                                                                                           |                     |            | <                                  |                               |  | > |  |  |  |

 A partir deste ponto, o documento aparecerá na caixa de entrada da unidade/usuário. Assim que o usuário aceitar o recebimento, o documento será transferido. Para saber se isto aconteceu, o documento sumirá da mesa virtual. Caso ele ainda não tenha sido aceito, o documento constará na sessão "Aguardando Andamento", com o ícone "Em trâmite" na coluna situação Em Trâmite.

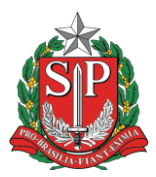

7- Segue abaixo uma tabela de siglas da Diretoria de Ensino – Região de São Bernardo do Campo:

| Sigla:         | Descrição:                                                                           |  |
|----------------|--------------------------------------------------------------------------------------|--|
| SEDUC-SBC      | Diretoria de Ensino São Bernardo do Campo                                            |  |
| SEDUC-CAF/SBC  | Centro de Administração, Finanças e Infraestrutura São Bernardo<br>do Campo          |  |
| SEDUC-NA/SBC   | Núcleo de Apoio Administrativo São Bernardo do Campo                                 |  |
| SEDUC-NAD/SBC  | Núcleo de Administração São Bernardo do Campo                                        |  |
| SEDUC-NCS/SBC  | Núcleo de Compras e Serviços São Bernardo do Campo                                   |  |
| SEDUC-NFI/SBC  | Núcleo de Finanças São Bernardo do Campo                                             |  |
| SEDUC-NOM/SBC  | Núcleo de Obras e Manutenção Escolar São Bernardo do Campo                           |  |
| SEDUC-PROT/SBC | Protocolo São Bernardo do Campo                                                      |  |
| SEDUC-CIE/SBC  | Centro de Informações Educacionais e Gestão da Rede Escolar São<br>Bernardo do Campo |  |
| SEDUC-NIT/SBC  | Núcleo de Informação Educacional e Tecnologia São Bernardo do<br>Campo               |  |
| SEDUC-NRM/SBC  | Núcleo de Gestão da Rede Escolar e Matrícula São Bernardo do<br>Campo                |  |
| SEDUC-NVE/SBC  | Núcleo de Vida Escolar São Bernardo do Campo                                         |  |
| SEDUC-CRH/SBC  | Centro de Recursos Humanos São Bernardo do Campo                                     |  |
| SEDUC-NAP/SBC  | Núcleo de Administração de Pessoal São Bernardo do Campo                             |  |
| SEDUC-NFP/SBC  | Núcleo de Frequência e Pagamento São Bernardo do Campo                               |  |
| SEDUC-ESE/SBC  | Equipe de Supervisão São Bernardo do Campo                                           |  |
| SEDUC-NPE/SBC  | Núcleo Pedagógico São Bernardo do Campo                                              |  |